## Borrow from your school library!!!

## Simply follow these steps:

- 1. Go to Oliver <u>https://oliver231.library.det.nsw.edu.au/oliver/home/news</u> (or access it through your student portal). If you don't have access to Oliver, simply ask your Teacher Librarian for suggestions.
- 2. Search for the book you want using the **search bar** or browse through the catalogue. Using **'Browse Lists'** is a good way to do this.

|    |                                                                                                    | tion                                                           |                                       |                                    |      |
|----|----------------------------------------------------------------------------------------------------|----------------------------------------------------------------|---------------------------------------|------------------------------------|------|
|    | Home Browse li                                                                                                    | sts Search ▼ Genres Reading lists News Links ▼                 |                                       | 🖨 Basket (1 item) 🗧                | H    |
|    | Guided tour<br>ibrary                                                                                                    | <b>Q</b> Search for                                            |                                       | Search Browse Search other sources |      |
|    | Word ○ Genre ○ Subject ○ Title ○ Author ○ Series ○ List                                                                                                    |                                                                |                                       |                                    |      |
|    | Remember,                                                                                                    | 🚳 Means physical book                                          | Means eBook                           |                                    |      |
| 3. | Once you ha                                                                                                    | ave selected the book you want, ad                             | d it to your basket. ———              |                                    | Word |
|    | You can borrow up to five books at once, for two weeks.                                                                                                    |                                                                | BASKET                                |                                    |      |
| 4. | Once you have chosen all of your books, click on <b>'Basket'</b> . On the left hand side of the screen, choose <b>'Share'</b> .                                                                                                    |                                                                |                                       |                                    |      |
| 5. | From the pop-up screen, copy either the web link or the QR code. Do<br>not choose the email option as this may not work from your device.<br>Either email the Web link or QR code to me at<br><u>lynda.steele@det.nsw.edu.au</u> OR post in the 'Borrowing' classwork link<br>in the library google classroom (code 46h5cck). |                                                                |                                       |                                    |      |
|    | SHARE BASKET ITEMS                                                                                                    |                                                                |                                       | RICK YANCEY                        |      |
|    | Email                                                                                                    | Send an email that lists your basket items and it              | ncludes a web link URL.               |                                    |      |
|    | Web link                                                                                                    | http://tinyurl.com/u9zbp2v                                     |                                       |                                    |      |
|    |                                                                                                    | Copy the URL above and paste it to share a web                 | link to these items.                  |                                    |      |
|    | QR Code                                                                                                    | QR Code                                                        |                                       |                                    |      |
|    |                                                                                                    | Scan the QR Code above with an app for reading to these items. | 9 QR Codes on a mobile device, to ope | en a web link URL                  |      |
|    | The QR Code can also be saved by right clicking it and then selecting to copy or save the image.                                                                                                    |                                                                |                                       |                                    |      |
|    |                                                                                                    | X                                                              | Close                                 |                                    |      |

- 6. Your books will be packaged up by one staff member (to reduce contact) and placed in a library bag. When they are ready for collection, you will be notified by email or through the google classroom. They can be picked up from B2 at the school (where you pick up learning packs).
- 7. When you are ready to return the books, please place them back in the library bag and return them to school.